# **Cours n<sup>0</sup> = 6 : Microsoft Powerpoint**

Initiation à Microsoft PowerPoint

# Table des matières

| I.   | Modèles de présentation                                                 | 2  |
|------|-------------------------------------------------------------------------|----|
| II.  | Modèles de conception                                                   | 2  |
| 1.   | . Le choix d'un modèle de conception                                    | 2  |
| 2.   | Jeux de couleurs                                                        | 2  |
| III. | Ajout d'une nouvelle diapositive                                        | 3  |
| IV.  | Ajout d'une image                                                       | 3  |
| 1.   | . Ajouter une image clipart                                             | 3  |
| 2.   | . Ajout d'une image en arrière-plan                                     | 4  |
| V.   | Ajout d'un élément                                                      | 4  |
| 1.   | . Ajout d'une zone de texte                                             | 4  |
| 2.   | . Ajout d'un tableau                                                    | 5  |
| 3.   | . Ajout d'un lien                                                       | 5  |
| 4.   | . Ajout d'un document                                                   | 6  |
| 5.   | . Ajout d'un diagramme                                                  | 6  |
| 6.   | . Ajout de films et de sons                                             | 7  |
| VI.  | Numérotation des diapositives                                           | 8  |
| VII. | . Copier, coller et déplacer des diapositives                           | 8  |
| VIII | I. Transitions                                                          | 8  |
| IX.  | Animations                                                              | 9  |
| X.   | Impression                                                              | 10 |
| XI.  | Convertir en format PDF                                                 | 10 |
| 1.   | . Installation de l'application CuteWriter                              | 10 |
| 2.   | . Procédure pour convertir un fichier Powerpoint en PDF avec CuteWriter | 10 |
| XII. | . Convertir en format HTML (site Web)                                   | 11 |

#### I. Modèles de présentation

Comme une première étape, choisissez un thème adapté à votre présentation parmi les dizaines de modèles proposés par Microsoft PowerPoint. Ces modèles vous permettent de colorer vos présentations de manière très professionnelle.

#### II. Modèles de conception

#### 1. Le choix d'un modèle de conception

- PowerPoint propose plusieurs modèles de conception.
- Pour y accéder, il suffit de démarrer l'application PowerPoint et ouvrir une <u>Nouvelle</u> fenêtre.
- Une fenêtre apparaîtra,
- Cliquer sur <u>Création</u>. Ensuite, plusieurs modèles s'afficheront.
- Il suffit de cliquer directement sur le modèle qui vous plaît et celui-ci s'appliquera automatiquement à votre présentation.
- Si le modèle ne convient pas, il suffit de cliquer sur un autre modèle jusqu'au choix final,

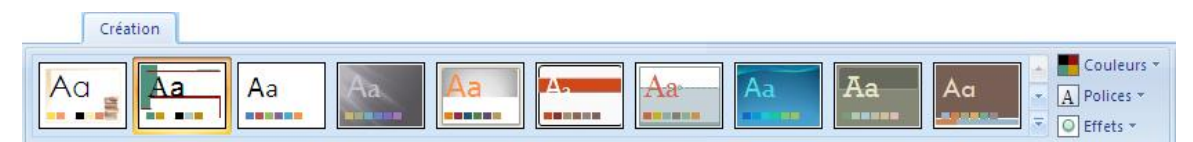

# 2. Jeux de couleurs

- Toujours dans l'onglet <u>Création</u>, vous pouvez modifier le jeu de couleurs des diapositives.
- Vous cliquer sur <u>Couleurs</u> et ensuite choisir votre jeux de couleurs.
- Si aucun jeu de couleur ne vous plait à 100 %, vous pouvez en sélectionner un, puis cliquer sur <u>Nouvelles couleurs de thème</u>, il vous sera possible de modifier la couleur de chaque item par la couleur de votre choix en sélectionnant le type d'item et en cliquant ensuite sur <u>Enregistrer</u>.

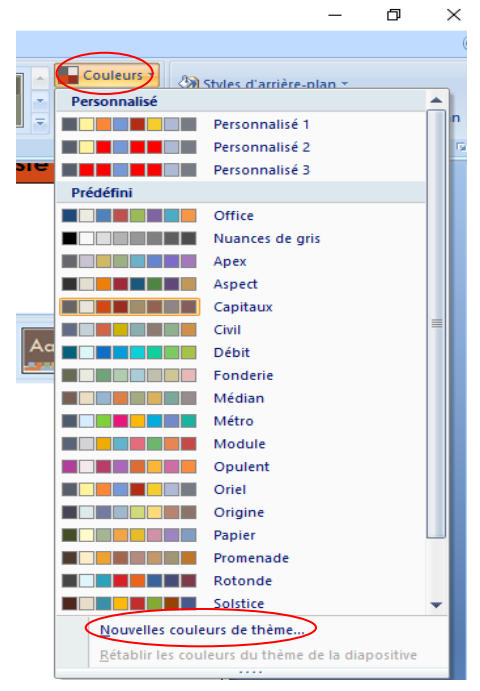

### III. Ajout d'une nouvelle diapositive

- Pour ajouter une diapositive supplémentaire à votre présentation PowerPoint, cliquer sur l'onglet <u>Accueil</u> puis sur le bouton <u>Nouvelle diapositive</u> :
- Par la suite, une liste de mise en page apparaîtra dans une fenêtre, il vous suffira de faire votre choix et la mise en page sélectionnées s'appliquera à la nouvelle diapositive.

| [   | 🚽 🤊 -   | <b>U</b> =                |                                              |            |                      |          |           |             |
|-----|---------|---------------------------|----------------------------------------------|------------|----------------------|----------|-----------|-------------|
| 9   | Accueil | Insertion                 | Création                                     | Animations | Diaporama            | Révision | Affichage | Compléments |
| Col | ller 🍼  | Nouvelle<br>diapositive * | 📰 Disposition *<br>🛅 Rétablir<br>💭 Supprimer | GIS        | 7 18 7<br>abs S AV ↔ |          |           |             |

• Cliquer sur une des zones apparaissant sur votre nouvelle diapositive et entrer le texte de votre choix.

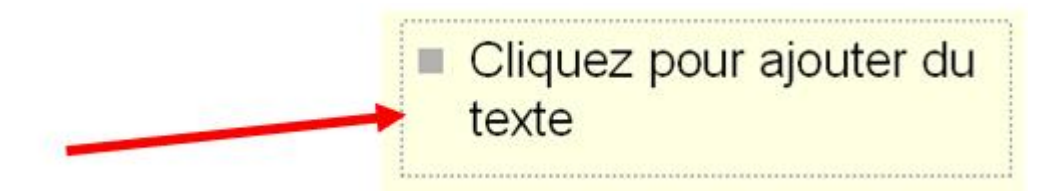

• Si vous désirez supprimer une de ces zones, cliquer sur son contour (une seule fois) et d'appuyer sur la touche <u>Suppr</u>.

# IV. Ajout d'une image

• Pour ajouter une image sur une de vos diapositives, vous cliquer sur l'onglet <u>Insertion</u> et ensuite sur <u>Image</u> et ensuite sélectionnez votre image dans votre ordinateur.

#### 1. Ajouter une image clipart

- Une banque d'images peut vous être offerte selon le type de version de Microsoft PowerPoint dont vous disposez.
- Pour ajouter une image provenant de cette banque (si vous y avez accès), vous n'avez qu'à cliquer sur l'onglet <u>Insertion</u> et ensuite sur <u>Images clipart</u>.
- Une fenêtre apparaîtra à droite et vous permettra de faire une recherche.
- Indiquez un ou plusieurs mots dans le champ <u>Rechercher</u> et cliquez sur <u>OK</u>.
- Toutes les images relatives à ce ou ces mots apparaîtront comme dans cet exemple (lapin).
- Vous n'avez qu'à cliquer une seule fois sur l'image de votre choix et elle apparaîtra sur votre diapositive.

| Images       | lipart          | <b>▼</b> ×     |
|--------------|-----------------|----------------|
| ©   ©        | â               |                |
| Rechercher   | 1               |                |
| lapin        |                 | ОК             |
| Rechercher   | dans :          |                |
| Toutes les   | collections     | ~              |
| Les résultat | ts devraient é  | ètre :         |
| Tous type:   | s de fichiers n | nultimédia 🔽 💡 |
|              |                 | :              |
|              | S               |                |

• Vous pourrez la déplacer et/ou la redimensionner toujours en cliquant sur les points blancs qui seront affichés tout autour de l'image.

### 2. Ajout d'une image en arrière-plan

- Vous pouvez choisir une image provenant de votre ordinateur et la mettre en arrièreplan dans votre présentation PowerPoint.
- Pour ce faire, vous devez cliquer sur l'onglet <u>Création</u> et ensuite sur <u>Styles d'arrière-</u> <u>plan</u>.

| rtion Création Animations Diaporama Révision | Affichage Acrobat | Format                                   | ٥                       |
|----------------------------------------------|-------------------|------------------------------------------|-------------------------|
|                                              | Aa                | Aa Aa Aa Aa Aa Aa Aa Aa Aa Aa Aa Aa Aa A | Styles d'arrière-plan 🔻 |
|                                              | Thème             | S                                        | Arrière-plan 🕞          |

- Cliquez sur <u>Mise en forme</u> de l'arrière-plan. Une fenêtre apparaîtra.
- Sélectionnez <u>Remplissage avec une image ou texture</u> et cliquez ensuite sur <u>Fichier...</u>
- Une fenêtre vous permettant de parcourir votre ordinateur s'affichera, vous pourrez ainsi repérer l'emplacement de l'image de votre choix.

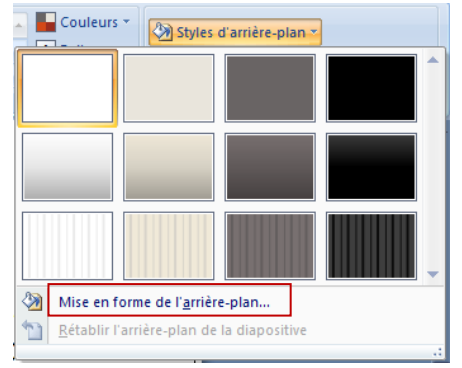

• Cliquez sur <u>Fermer</u> pour que l'arrière-plan s'applique uniquement à la diapositive en cours ou sur <u>Appliquer</u> <u>partout</u> pour qu'il soit effectif sur toutes vos diapositives.

| Remplissage | Remplissage                                       |
|-------------|---------------------------------------------------|
| mage        | 🔘 Remplissage <u>u</u> ni                         |
|             | 🔘 Remplissage <u>d</u> égradé                     |
|             | Remplissage avec image ou texture                 |
|             | Masguer les graphiques d'arrière-plan             |
|             | Texture :                                         |
|             | Insérer à partir de :                             |
|             | Fichier Presse-paniers Clinårt                    |
|             |                                                   |
|             |                                                   |
|             |                                                   |
|             | Decalage X : 0 pt $\Box$ Echelle X : 100 % $\Box$ |
|             | Décalage Y : 0 pt 🔛 Echelle <u>Y</u> : 100 % 🔛    |
|             | Alignement : Supérieur gauche                     |
|             | Type de mise en miroir : Aucune                   |
|             | Type de made en millon r                          |
|             | Transparence : 🗍 🚽 🛛 🖓 🔛                          |
|             |                                                   |

- V. Ajout d'un élément
- 1. Ajout d'une zone de texte

- Si vous désirez ajouter du texte à un endroit spécifique sur une diapositive, mais qu'aucune zone n'est disponible à cet endroit, vous pouvez ajouter une zone de texte vous-même en cliquant sur l'onglet <u>Insertion</u> et ensuite sur <u>Zone de texte</u>.
- Après, vous pourrez taper votre texte directement dans cette zone.
- Vous pourrez ensuite délacer et/ou redimensionner cette zone de texte.

# 2. Ajout d'un tableau

- Pour ajouter un tableau à un endroit spécifique sur une diapositive, cliquer sur l'onglet <u>Insertion</u> et ensuite sur <u>Tableau</u>. Ensuite, sélectionner le nombre de cases que vous désirez avoir dans votre tableau.
- Ensuite, vous pouvez remplir les cellules de votre tableau en cliquant une seule fois dans la cellule, vous pourrez ensuite taper le texte à l'aide de votre clavier et le traiter (Gras, Italique, Souligné, etc.).

# 3. Ajout d'un lien

- Pour insérer un lien vers un site web, sélectionner l'élément qui servira de lien (une photo, un mot, une phrase, etc.), cliquez sur l'onglet <u>Insertion</u> et ensuite sur <u>Lien hypertexte...</u> puis entrez l'adresse complète dans le champ <u>Adresse</u> et cliquez sur <u>OK</u>.
- Si vous désirez faire un lien pointant vers une autre page de votre document PowerPoint, il vous suffit de sélectionner l'élément qui servira de lien (une photo, un mot, une phrase, etc.), cliquez sur l'onglet <u>Insertion</u>, sur <u>Action</u> puis cochez la case <u>Créer un lien hypertexte vers...</u> et sélectionnez l'action de votre choix (<u>diapositive suivante</u>, <u>diapositive précédente</u>, <u>dernière diapositive</u> ou <u>diapositives...</u> car diapositives... permet de choisir la diapositive de votre choix parmi la liste de toutes les diapositives qui composent votre présentation ex. : diapositive 4).

| n   | 5 Diaporama                   | a Révi                                    | sion                         | Affichage                                                         | Acrobat                                  | Format                                 |                     |       |              |                   |                 |          |
|-----|-------------------------------|-------------------------------------------|------------------------------|-------------------------------------------------------------------|------------------------------------------|----------------------------------------|---------------------|-------|--------------|-------------------|-----------------|----------|
| hiq | ue Lien<br>hypertexte<br>Lien | Action                                    | A<br>Zone<br>de text         | En-tête et<br>te pied de page                                     | WordArt Dat<br>+ he<br>Text              | e et Numéro de<br>ure diapositive<br>e | Ω<br>Symbole        | Objet | Film<br>Film | Son<br>Jltimédias |                 |          |
|     | Insérer un lien h             | ypertexte                                 |                              |                                                                   |                                          |                                        |                     |       |              |                   | ?               | $\times$ |
| 1   | Lier à :                      | <u>T</u> exte à a                         | afficher                     | diapositive 4                                                     |                                          |                                        |                     |       |              | Info              | - <u>b</u> ulle |          |
|     | Fichier ou                    | <u>R</u> egarder                          | dans :                       | bioinformatio                                                     | que                                      |                                        | ~                   | 1     | ک            |                   |                 |          |
|     | e <u>x</u> istant(e)          | Dos                                       | ssier                        | cour a prep                                                       | bar                                      |                                        |                     |       |              | Sig               | inet            |          |
|     | Emplacement                   | a                                         | actif                        | bio-informa                                                       | tique.pdf                                |                                        |                     |       |              |                   |                 |          |
|     | dans ce<br>document           | Is ce Pages Pages powerpoint_initiation.p | J-10 162044.p<br>Je.ppt<br>t | ng                                                                |                                          |                                        |                     |       |              |                   |                 |          |
|     | Créer un<br>document          | Fich<br>rég                               | niers<br>ents                | <ul> <li>programme</li> <li>www.cour</li> <li>www.cour</li> </ul> | e.docx<br>s-gratuit.com<br>s-gratuit.com | CoursExcel-id<br>CoursWord-id          | 955.pdf<br>5211.pdf |       |              |                   |                 |          |
|     |                               | Adr <u>e</u> sse                          | : [                          |                                                                   |                                          |                                        |                     |       | $\sim$       |                   |                 |          |
|     | messagerie                    |                                           |                              |                                                                   |                                          |                                        |                     |       |              | OK.               | Annu            | ler      |

EX: qui composent votre présentation ex. : diapositive 4).

3 LMD

| Lien<br>hypertext | Action | Zone<br>de texte de<br>aramètres d                                                                                                    | En-tête et<br>es actions                                                                                                    | WordArt     | 5<br>Date et | #<br>Numéro | de Sym<br>? | 2<br>Ibole | 1 |
|-------------------|--------|----------------------------------------------------------------------------------------------------|----------------------------------------------------------------------------------------------------|-------------|--------------|-------------|-------------|------------|---|
|                   |        | Cliquer avec<br>Action suite<br>Action suite<br>Créer<br>Diapo<br>Exécut<br>Exécut<br>Action<br>Action<br>[Aucun<br>Actives<br>Action | : la souris p<br>à un dic<br>e<br>un lien hyper<br>sittive suivan<br>ter le progran<br>ter la macro :<br>QLE :<br>QLE :<br>r un <u>son</u> :<br>un son] | ointer avec | la souris    |             | Parcouri    | ×<br>ir    |   |
|                   |        |                                                                                                    |                                                                                                    |             | Oł           | <           | Ann         | uler       |   |

#### 4. Ajout d'un document

- Pour insérer un lien vers un document,
- Copier votre document dans le même répertoire que votre document PowerPoint
- Ensuite, dans votre document PowerPoint, sélectionner l'élément qui servira de lien (une photo, un mot, une phrase, etc.),
- Cliquez sur l'onglet **Insertion** et ensuite sur Lien hypertexte...
- puis sélectionner l'onglet <u>Fichier ou page web existante</u> et double-cliquez sur le titre du document se trouvant dans votre ordinateur dans le même répertoire que votre document PowerPoint.

# 5. Ajout d'un diagramme

- Pour ajouter un diagramme à un endroit spécifique sur une diapositive, vous cliquer sur l'onglet <u>Insertion</u> et ensuite sur <u>SmartArt</u> et sur <u>Hiérarchie</u>.
- Vous devrez ensuite sélectionner le type de diagramme de votre choix en cliquant sur le modèle qui vous plait parmi la sélection.
- Ensuite, vous pouvez remplir les cellules de votre diagramme. En cliquant une seule fois dans la cellule de votre choix vous pourrez taper le texte à l'aide de votre clavier et le traiter (Gras, Italique, Souligné, etc.).

| Bio informatique | 3 LMD                                                                                                    | 20                                 | Dr. NABT  | ΓIΙ                        |  |
|------------------|----------------------------------------------------------------------------------------------------|------------------------------------|-----------|----------------------------|--|
| Tapez votre      | texte ici x<br>dent<br>Secrétaire<br>Vice-président<br>Actionnaire majoritaire<br>Actionnaire minoritaire | ·<br>Secréta<br>Vice-<br>président | Président | Actionnaire<br>minoritaire |  |
| Organigran       | ıme                                                                                                    |                                    |           |                            |  |

- Dans un diagramme, lorsque vous désirez ajouter une cellule supplémentaire, 3 choix s'offrent à vous: subordonné, collègue et assistant
- Pour ajouter une cellule, vous devez double-cliquer sur votre diagramme,
- Dans la barre d'outils, cliquez sur l'encadré sous lequel vous voulez ajouter une cellule,
- Cliquez sur <u>Ajouter une forme</u> et sur « cliquez sur l'onglet désirez ajouter une autre cellule et ensuite, vous cliquez sur le triangle à gauche de <u>Insérer la forme</u> <u>au-dessous</u>, vous pourrez ensuite sélectionner entrer l'intitulé de votre cellule dans l'encadré à gauche de votre diagramme.

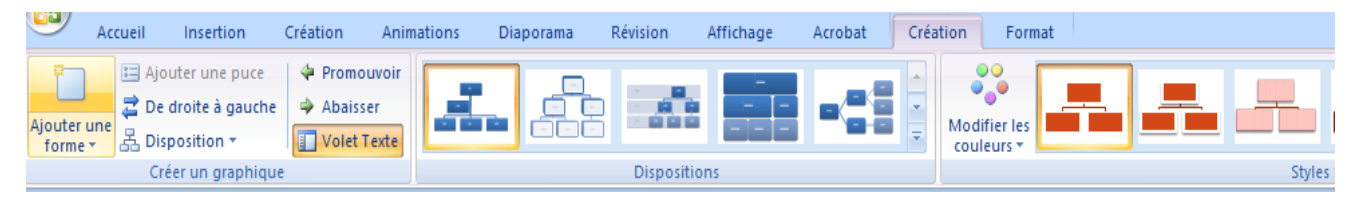

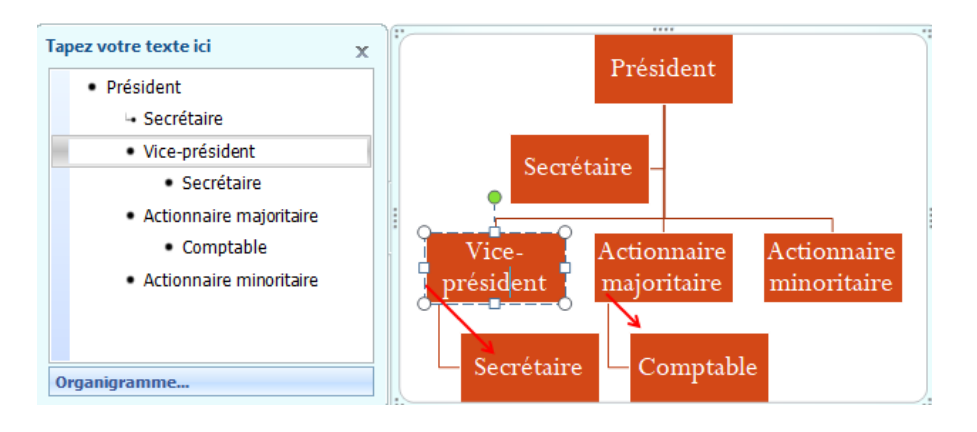

#### 6. Ajout de films et de sons

- Aussi, dans une présentation PowerPoint, il est possible d'insérer des éléments audio et vidéo, en cliquant sur l'onglet **Insertion** et ensuite sur **Film** ou **Son**.
- Pour insérer un son, vous devez cliquer sur <u>À partir d'un fichier audio...</u> et ensuite vous sélectionnez votre fichier de son sur votre ordinateur. Vous devez ensuite décider si le son se fera entendre <u>automatiquement</u> au chargement de la diapositive ou <u>manuellement lorsque vous cliquerez sur le petit écouteur</u> qui apparaîtra sur votre diapositive.

#### VI. Numérotation des diapositives

- Vous pouvez également ajouter, sur vos diapositives, le numéro des diapositives.
- Vous devez vous assurer qu'aucun item n'est sélectionné sur votre diapositive et ensuite vous pourrez cliquer sur l'onglet <u>Insertion</u> et ensuite sur <u>Numéro de</u> <u>diapositive</u>.
- Une fenêtre s'ouvrira, vous devrez cocher <u>Numéro de diapositive</u> et cliquer sur <u>Appliquer partout</u>. À ce moment, toutes vos diapositives seront numérotées dans le bon ordre.

| Inclure dans la diapositive                                                 | Appliquer partout |
|-----------------------------------------------------------------------------|-------------------|
| Mise à jour automatique                                                     | Appliguer         |
| 3/29/2006                                                                   | Annuler           |
| Langue : <u>Iype de calendrier :</u><br>Anglais (États-Unis) V Occidental V |                   |
| ⊙ Fi⊻e                                                                      | Aperçu            |
| ☑ Numéro de diapositive ☐ Pied de page                                      |                   |
|                                                                             |                   |

#### VII. Copier, coller et déplacer des diapositives

- Si, par exemple, vous avez déjà créé 5 diapositives, mais que vous préfèreriez voir apparaître la quatrième en dernier et la dernière en quatrième position. Cela est possible en travaillant en mode trieuse de diapositives.
- Cliquez sur l'onglet <u>Affichage</u> et ensuite sur <u>Trieuse de diapositives</u>.
- Toutes vos diapositives apparaîtront en miniature selon l'ordre dans lequel elles auront été créées. Vous pourrez ensuite déplacer une diapositive en cliquant dessus, en laissant le bouton de votre souris enfoncé et en déplaçant votre diapositive au bon endroit et en relâchant le bouton de votre souris.
- Vous pourrez également déplacer une série de diapositives en cliquant sur la première, en appuyant sur la touche <u>CTRL</u> de votre clavier, en la laissant enfoncée et en cliquant sur chacune des autres diapositives. Vos diapositives seront sélectionnées et vous pourrez les déplacer.

#### VIII. Transitions

- Lorsque vous aurez terminé de créer toute votre présentation PowerPoint, vous pourrez travailler sur la façon dont vos diapositives vont défiler, une après l'autre. On appelle cela une transition entre 2 diapositives.
- Par défaut, PowerPoint fait défiler les diapositives l'une après l'autre, très simplement,

- Lorsque vous cliquez sur le bouton de votre souris. Mais vous pouvez jouer avec la façon dont les diapositives vont se suivre entre elles. Pour ce faire, cliquez sur l'onglet <u>Animations</u> et ensuite une barre d'outils va apparaître, vous offrant la possibilité de sélectionner un choix de transition entre chaque diapositive.
- Pour voir quel type de transition fait quoi, vous n'avez qu'à cliquer une fois sur le bouton de chaque transition et un aperçu va se dérouler sous vos yeux.
- Lorsque vous aurez trouvé la transition de votre choix, vous n'avez qu'à la sélectionner en cliquant une fois dessus.
- Vous pouvez, avec le champ vitesse, déterminer la vitesse à laquelle vous désirez que la transition se fasse.
- Ensuite, lorsque votre choix sera final, cliquez sur le bouton <u>Appliquer partout</u>. Ainsi, votre diaporama se déroulera avec cette transition tout au long de votre présentation.

| <b>C</b> | 🚽 ") - (J) =              |                                                            |   |
|----------|---------------------------|------------------------------------------------------------|---|
| 9        | Accueil Insertion Créatio | Animations Diaporama Révision Affichage Compléments Format |   |
| Aperçu   | i dation personnalisée    | Passer à la diapositive suivante                           | • |
| Aperçu   | Animations                | Accés à cette diapositive                                  | Ţ |

#### IX. Animations

- En plus des transitions, vous pouvez également mettre de l'animation sur chacun des items présents dans une diapositive.
- Pour réaliser des jeux d'animations, vous devez cliquer sur l'onglet <u>Animations</u>, et sur <u>Animation personnalisée</u>.
- Une fenêtre apparaîtra à droite. Vous devrez ensuite sélectionner l'élément dans votre diapositive pour lequel vous désirez une animation (ex. : le titre)
- Ensuite cliquer sur le bouton <u>Ajouter un</u> <u>effet</u>.
- Ensuite, je vous suggère de sélectionner
   <u>Ouverture</u> et ensuite <u>un choix</u> parmi les 6 (Cercle, Damier, etc.).
- Lorsque votre choix sera fait, un item dans la liste des animations apparaîtra (1-j0281904), vous pourrez le supprimer en cliquant dessus et en appuyant sur la touche <u>Suppr</u> de votre clavier si vous désirez annuler cette animation. Sinon, vous n'aurez qu'à cliquer sur le bouton de votre souris lorsque vous présenterez

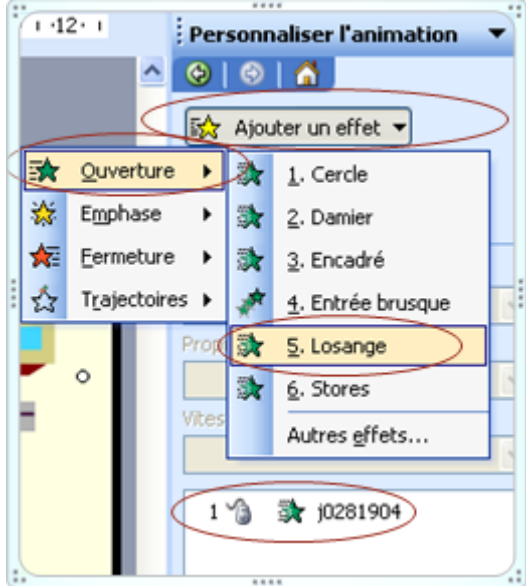

votre PowerPoint devant des gens et ils verront apparaître votre item selon le choix d'animation que vous aurez choisi.

# X. Impression

- Avec Microsoft PowerPoint, il vous est possible d'imprimer vos diapositives de plusieurs façons.
- Vous pouvez imprimer plusieurs diapositives sur une même feuille (de 1 à 6 diapositives par page).
- Vous pouvez également choisir d'imprimer en couleurs ou en nuances de gris.
- Pour ce faire, vous devez cliquer sur , et ensuite sur <u>Imprimer</u>.
- Dans la zone <u>Imprimer</u>, sélectionnez <u>Documents</u> et dans la zone <u>Diapositives</u> <u>par page</u>, choisissez le nombre de diapositives que vous désirez voir imprimer sur une même page (choisissez un chiffre de <u>1 à 6</u> en cliquant sur la flèche pointant vers le bas).
- Ensuite, vous pouvez cliquez dans le point vis-à-vis <u>vertical</u> ou <u>horizontal</u>, tout dépendamment dans quel sens vous désirez voir imprimer vos diapositives (paysage ou portrait).
- Et finalement, dans la zone <u>Couleur/nuance de gris</u>, sélectionnez <u>couleurs</u> si vous désirez que votre présentation soit imprimée en couleur ou sélectionnez <u>nuances de gris</u> si vous désirez que votre présentation s'imprime en noir et blanc.

# XI. Convertir en format PDF

• Il vous est possible de convertir vos présentations PowerPoint en fichiers PDF. La spécificité du PDF est de préserver la mise en forme (polices d'écritures, images, objets graphiques...) telle qu'elle a été définie par son auteur et c'est un format qui n'est pas modifiable mais facilement imprimable.

# 1. Installation de l'application CuteWriter

- Pour être en mesure de pouvoir convertir un fichier PowerPoint en fichier PDF, il faut, préalablement, installer une petite application gratuite intitulée CuteWriter à moins de disposer de Adobe Writer.
- Pour ce faire, il faut aller sur cette adresse web et cliquer sur le bouton <u>Download</u> :<u>http://www.cutepdf.com/download/CuteWriter.exe</u>.
- Une petite fenêtre s'ouvrira, il faut cliquer sur le bouton <u>Exécuter</u> et suivre les directions qui apparaîtront à l'écran. Il est bien important de répondre <u>OUI</u> à la dernière question qui vous sera posée concernant un certain Converter.
- Une fois l'application installée, une page d'information en anglais s'ouvrira. Vous pourrez la fermer et vous serez prêt à convertir votre document en PDF.

# 2. Procédure pour convertir un fichier Powerpoint en PDF avec CuteWriter

- Ouvrez votre document à convertir en PDF. Ensuite, faites comme si vous désiriez imprimer ce document, c'est-à-dire, cliquez sur <u>Fichier</u> et ensuite sur <u>Imprimer</u>.
- Sélectionnez, dans la liste, l'imprimante <u>CutePDF Writer</u> au lieu de votre imprimante habituelle.

- Dans la zone <u>Imprimer</u>, sélectionnez <u>Documents</u> et dans la zone <u>Diapositives</u> <u>par page</u>, choisissez le nombre de diapositives que vous désirez voir apparaître sur une même page (choisissez un chiffre de <u>1 à 6</u> en cliquant sur la flèche pointant vers le bas).
- Ensuite, vous pouvez cliquez dans le point vis-à-vis <u>vertical</u> ou <u>horizontal</u>, tout dépendamment dans quel sens vous désirez voir apparaître vos diapositives (paysage ou portrait) dans votre document PDF. Et finalement, dans la zone <u>Couleur/nuance de gris</u>, sélectionnez <u>couleurs</u> si vous désirez que votre présentation apparaisse en couleur ou sélectionnez <u>nuances de gris</u> si vous désirez que votre présentation apparaisse en noir et blanc dans votre document PDF. Vous cliquez sur <u>Ok</u> lorsque vos sélections sont à votre goût.
- Cliquez sur **Imprimer** ou sur **OK**.
- Une fenêtre ouvrira vous demandant d'entrer un emplacement et un nom de fichier. Choisissez l'emplacement où vous désirez que votre fichier PDF soit créé et tapez un nom pour votre document PDF. Cliquez sur <u>Enregistrer</u>.
- Votre document se trouvera à l'emplacement que vous aurez sélectionné auparavant et il portera l'extension .pdf. Vous pourrez donc l'envoyer par courriel, l'imprimer ou le déposer sur votre site de cours

# XII. Convertir en format HTML (site Web)

- Il vous est possible de convertir vos présentations PowerPoint en site Web versable sur Internet.
- Pour ce faire, vous devez ouvrir votre document à convertir en HTML et cliquer sur <u>Fichier</u> et sur <u>Enregistrer en tant que page Web...</u>
- Sélectionnez l'emplacement où vous désirez voir s'enregistrer votre site Web (ex.: Mes documents / SiteWeb).
- Dans le <u>Type de fichier</u> il est important de sélectionner <u>Page Web (\*.htm;</u> <u>\*.html)</u>.
- Vous pouvez modifier le titre en cliquant sur le bouton <u>Modifier le titre...</u> c'est le titre que portera votre site web.
- Entrez ensuite un nom de fichier sans espaces ni accents ni signes de ponctuation dans le champ <u>Nom de fichier</u>.
- Cliquez ensuite sur le bouton <u>Publier</u>, cochez <u>Présentation complète</u> et décochez <u>Afficher les commentaires du présentateur</u>.
- Cliquez ensuite sur le bouton <u>Options Web</u>, dans l'onglet <u>Général</u>, dans l'item <u>Apparence</u>, cochez <u>Contrôles de navigation des diapositives</u> et cochez également <u>Redimensionner les graphiques en fonction de la taille de la fenêtre du navigateur</u>, cliquez sur <u>OK</u>, cochez <u>Ouvrir la page web publiée dans un navigateur</u> et cliquez sur <u>Publier</u> et ensuite sur <u>Enregistrer</u>.